## **Trouble Shooting URC Two-Way Modules**

Last Modified on 05/10/2016 1:15 pm EDT

Many **URC Two-Way** modules have different requirements when installing but there are some basic troubleshooting steps that apply to **all two-way modules**. These steps should be taken before calling technical support and/or escalating the issue.

- If an IP address is required to communicate with the device, be sure to check Step 6: Non URC devices and assure there is the proper IP address has been entered. Review the integration guide of the module being integrated. Some modules require the actual IP address of the device, while others require a "spoof" IP address (ex. 0.0.0.1)
- Step 11: 3<sup>rd</sup> party Two-Way settings. Be sure all of the System Parameter Information is correct. Once again different modules require different information. Be sure to get the model integration guide of the module being installed.
- If the module relies on RS-232 for communication, be sure to check the connection. Ensure that the pin-out and baud rate is correct, and that a URC serial cable is being used. Also check Step 5: Base Station Setup IR & RS-232 settings are correct.

If the above steps are taken and the module still does not work, try the following.

 Delete the **TCM file** that was downloaded from www.urccontrolroom.com for the module. The default file location can be found under **MyDatabase/Manage**. The .CSD file can be removed by selecting it and deleting it.

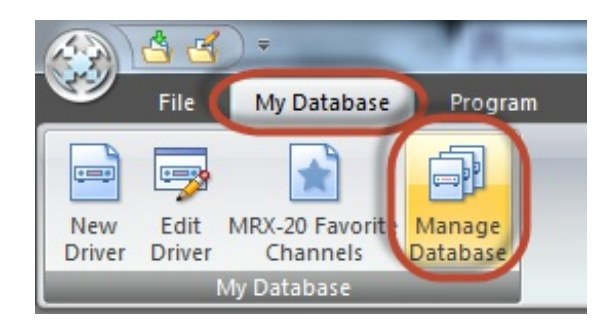

| Tools Communications Help                            |                                 |   | Open                             |                    |
|------------------------------------------------------|---------------------------------|---|----------------------------------|--------------------|
|                                                      |                                 |   | Share with                       |                    |
|                                                      |                                 | æ | Scan selected files with Avira   |                    |
|                                                      |                                 |   | Add to archive                   |                    |
| 🕥 🗇 🖉 « My Documents 🕨 Universal Remote Control, Inc |                                 |   | Add to "Nest.rar"                | Search CustomDrv   |
|                                                      |                                 |   | Compress and email               |                    |
| Organize 🔻 🔄 Open Share with                         | <ul> <li>E-mail Burn</li> </ul> |   | Compress to "Nest.rar" and email |                    |
| Favorites                                            | Name                            |   | Restore previous versions        | Type Size          |
| Desktop                                              | DId 🚺                           | 0 | PowerISO •                       | File folder        |
| Downloads                                            | Alienware Media E               |   | Send to                          | CSD File           |
| wnCloud                                              | Amazon FTV.csd                  |   | C.1                              | CSD File           |
| 🕮 Recent Places                                      | fak.csd                         |   | Cut                              | CSD File           |
| 🐔 OneDrive                                           | Fireplace.csd                   |   | Сору                             | CSD File           |
|                                                      | info.ini                        | _ | Create shortcut                  | Configuration sett |
| 词 Libraries                                          | 📄 IP-TV.csd 🔰                   |   | Delete                           | CSD File           |
| Documents                                            | LED Lights.csd                  |   | Rename                           | CSD File           |
| 🎝 Music                                              | LG TV.csd                       |   | Properties                       | CSD File           |
| Pictures                                             | Nest.csd                        | ✐ |                                  | CSD File           |
| 📑 Videos                                             | Ouya.csd                        |   | 4/28/2016 4:47 PM                | CSD File           |
|                                                      | Qmotion.csd                     |   | 4/28/2016 4:48 PM                | CSD File           |
| 🖳 Computer                                           | Rack Fans.csd                   |   | 4/28/2016 4:55 PM                | CSD File           |
|                                                      | Roku.csd                        |   | 4/28/2016 4:52 PM                | CSD File           |
| 📬 Network                                            | Sonos.csd                       |   | 4/28/2016 4:46 PM                | CSD File           |
|                                                      | Wattbox.csd                     |   | 4/28/2016 4:56 PM                | CSD File           |
|                                                      | Xbox 360.csd                    |   | 4/28/2016 4:51 PM                | CSD File           |
|                                                      |                                 |   |                                  |                    |

- 2. Once the **TCM file** has been deleted, go to www.urccontrolroom.com and **re-download** the latest version of the module.
- 3. **Re-import** the new TCM file and **restart Accelerator**.
- 4. **Re-download** to the **base station** and test the module.

## as

If you require any additional information or have any questions, please do not hesitate to contact our **technical support** team at **914-835-4484**.